# **ONLINE HELP BROCHURE**

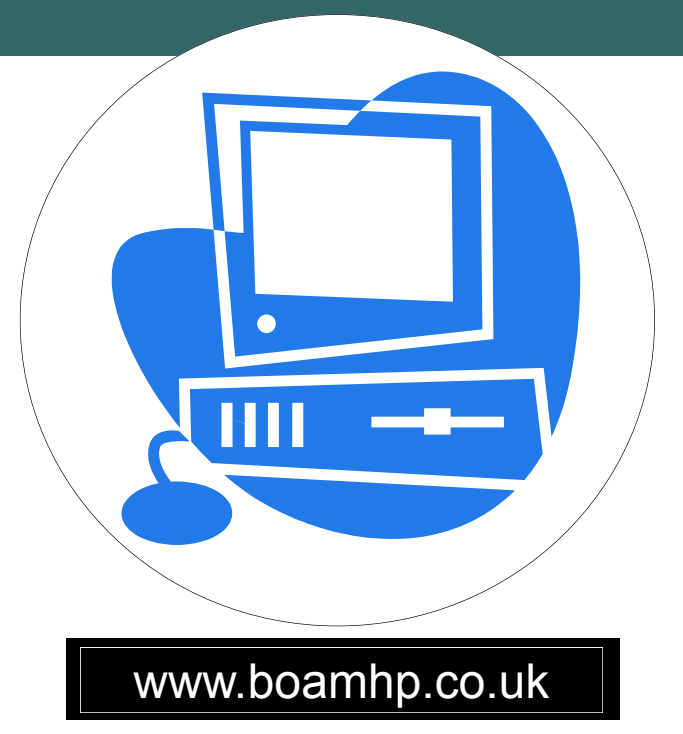

## A STEP BY STEP GUIDE ON HOW TO USE THE **ONLINE SYSTEM TO:**

## **BOOK APPOINTMENTS** AND **ORDER PRESCRIPTIONS**

### TROUBLESHOOTING

Please speak to reception for any online problems encountered:

The Health Centre: Winsley Health Centre: 01225 860003 St. Damian's Surgery: 01225 898490

01225 866611

<u>OR</u>

Email: boamhp.onlinehelp@nhs.net

THE BRADFORD-ON-AVON & MELKSHAM HEALTH PARTNERSHIP

## HOW TO GET STARTED. .

#### Step 1:

To register online please show a PHOTO ID (passport or driving licence) to reception and a username and password will be printed for you. Please wait 24hours before logging in so that your account can be activated.

#### Step 2:

Go to the practice website www.boamhp.co.uk.

Scroll down the homepage until you see the 'Online Services' buttons:

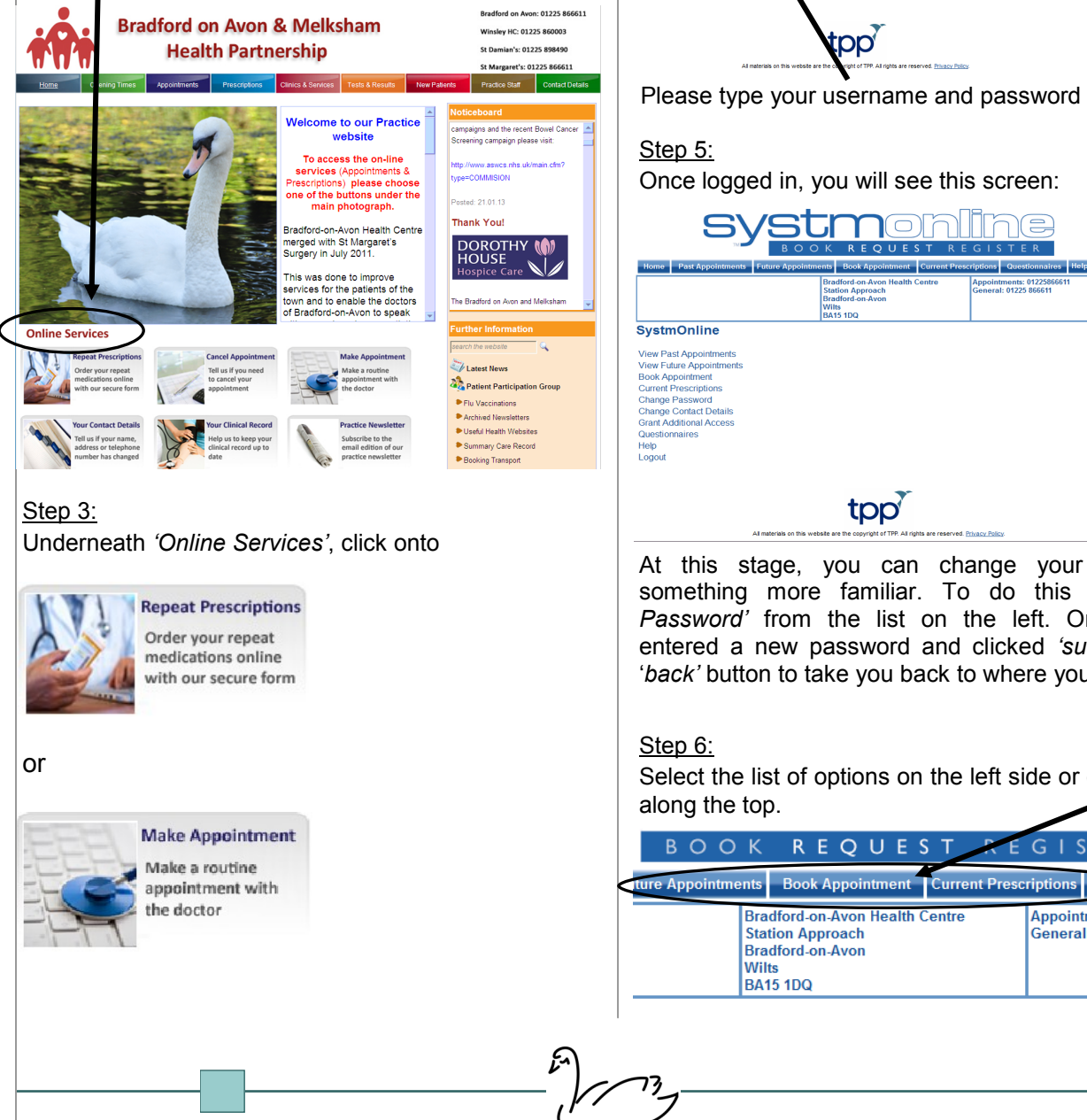

#### Step 4:

You will now see the log in screen:

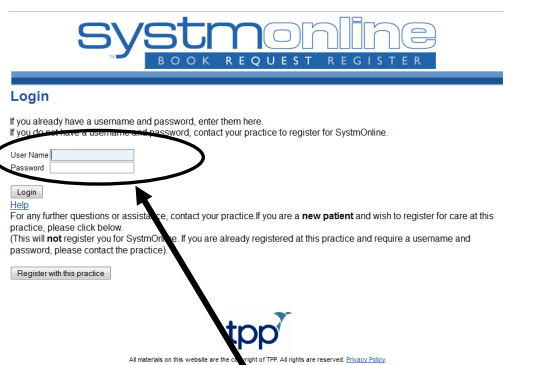

Please type your username and password here.

Once logged in, you will see this screen:

| BOOK REQUEST REGISTER                                                                                                    |                                                                                                    |                                                                                               |  |  |
|----------------------------------------------------------------------------------------------------|----------------------------------------------------------------------------------------------------|-----------------------------------------------------------------------------------------------|--|--|
| Home Past Appointments Future                                                                                                    | Appointments Book Appointment Current P<br>Bradford-on-Avon Health Centre<br>Station Approach<br>Bradford-on-Avon<br>Wilts<br>BA15 1DQ | rescriptions Questionnaires Help Logout<br>Appointments: 01225866611<br>General: 01225 866611 |  |  |
| SystmOnline<br>View Past Appointments<br>Book Appointment<br>Book Appointment<br>Current Prescriptions<br>Change Contact Details<br>Grant Additional Access<br>Questionnaires<br>Help<br>Logout |                                                                                                    |                                                                                               |  |  |
|                                                                                                    | tpp                                                                                                    |                                                                                               |  |  |

At this stage, you can change your password to something more familiar. To do this click 'Change Password' from the list on the left. Once you have entered a new password and clicked 'submit', click the 'back' button to take you back to where you started.

Select the list of options on the left side or one of the tabs along the top.

Que

Appointments General: 0122

REQUES

#### THE BRADFORD-ON-AVON & MELKSHAM HEALTH PARTNERSHIP

### HOW TO BOOK APPOINTMENTS

#### Step 1:

To book an appointment click the 'Book Appointment' tab at top of screen:

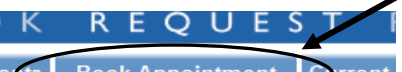

**Book Appointment** Curren

Bradford-on-Avon Health Centre Station Annroach

#### Step 2:

You will now see this page which explains what appointments are offered online. Please take time to read this to make sure you book the most appropriate appointment. If you cannot find the appointment you are looking for, please contact the appointments team on 01225 865200 as they may have other options available to them not showing here

| available to them not showing here.                                                                                                    |
|----------------------------------------------------------------------------------------------------|
| THE FOLLOWING APPOINTMENTS ARE NOW AVAILABLE TO BOOK ON-LINE:                                                                                                    |
| ROUTINE SURGERY                                                                                                    |
| To book a roduine appointment with the Doctor                                                                                                    |
| HEALTH CARE ASSISTANT<br>Choose the 'blood test' slot to book a normal blood test                                                                                                    |
| Choose the 'fasting blood test' slot to book a fasting blood test                                                                                                    |
| if or fasting blood tests, please do not forget to eat or drink NUTHING from Tupm the night before, except for water!<br>Please only book a blood test appointments if the Doctor has asked you to do so |
| SMEAR CLINIC                                                                                                    |
| When booking your cervical smear test please ensure the appointment is made in the middle of your cycle and please bring a urine sample with<br>you.                                                     |
| Please only book a smear test if you have received a letter asking you to make an appointment                                                                                                    |
| PLEASE NOTE: If you cannot find the appointment you are looking for, please contact the appointments team on 01225 865200 as they may have<br>other options available to them not showing here.          |
| Step 3:                                                                                                    |
| O and the second territory and states at a                                                                                                    |
| Scroll down the page to view appointments:                                                                                                    |

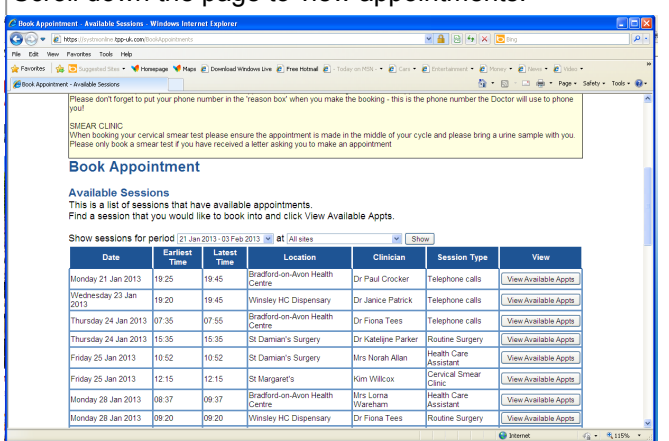

#### <u>Step 4:</u>

To book dates not shown on main list and to choose location, click on drop-down menus as shown below and then click 'Show'

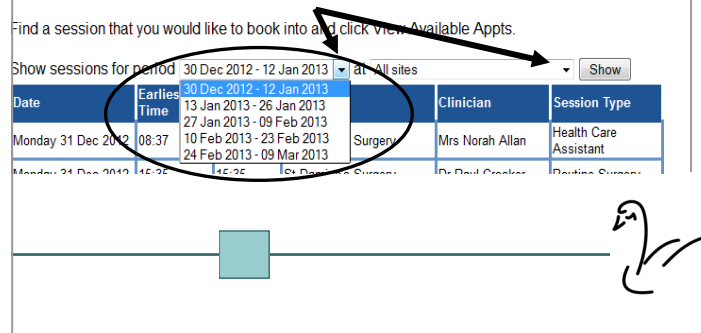

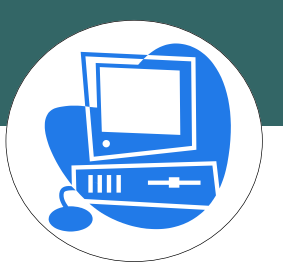

#### Step 5:

When you find an appointment you would like to book, click on

## View Available Appts

#### Step 6:

This will take you to another page where you can select the exact time of appointment and book.

#### Available Appointments

This is a list of available appointment times. Choose a time for your appointment and click Book. Session for Mrs Lorna Wareham at Bradford-on-Avon Health Centra on Thursday 03 Jan 2013

| Slot Type                        | Start Time | End Time | Duration (minutes) | ook Appointmen |
|----------------------------------|------------|----------|--------------------|----------------|
| BOOK FOR FASTING BLOOD TEST ONLY | 08:45      | 08:52    | 7.5                | Book           |
| BOOK FOR FASTING BLOOD TEST ONLY | 08:52      | 09:00    | 7.5                | Book           |
| BLOOD TEST                       | 09:07      | 09:15    | 7.5                | Book           |
| BLOOD TEST                       | 09:22      | 09:30    | 7.5                | Book           |
| BLOOD TEST                       | 09:30      | 09:37    | 7.5                | Book           |
| BLOOD TEST                       | 09:37      | 09:45    | 7.5                | Book           |
| BLOOD TEST                       | 09:45      | 09:52    | 7.5                | Book           |

Back

#### Step 7:

It is helpful for the Clinician if you would like to state reason for appointment in this box. Once complete, click 'Book Appointment'.

#### **Book Appointment Confirm Appointment Booking**

\*\*\* You must click below to book or cancel this appointment \*\*\*

| Date:               | 03 Jan 2013                                                                |  |
|---------------------|----------------------------------------------------------------------------|--|
| Day:                | Thursday                                                                   |  |
| Start Time:         | 08:45                                                                      |  |
| Duration (minutes): | 7.5                                                                        |  |
| Clinician:          | Mrs Lorna Warehar                                                          |  |
| Appointment Type:   | BOOK FOR FASTING BLOOD TEST ONLY                                           |  |
| Location:           | Bradford-on-Aver Health Centre                                             |  |
| Reason (optional):  | Notes entered into this field may be visible to all staff at your practice |  |
| Deals Area sisters  |                                                                            |  |

Cancel

#### To check or cancel an appointment:

Click the 'Future Appointments' tab at top of page. The next page to appear will give you the options next to the appointment to 'view details' or 'cancel'.

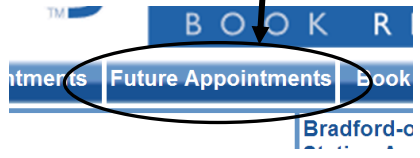

For frequently asked questions about online appointments please go to the Practice website and click the blue tab at the top of screen 'Appointments' then 'Online Appointments'. 73

#### THE BRADFORD-ON-AVON & MELKSHAM HEALTH PARTNERSHIP

## HOW TO ORDER PRESCRIPTIONS

#### Step 1:

Click on the *'Current Prescription'* tab at top of screen which will take you to a page that looks like this:

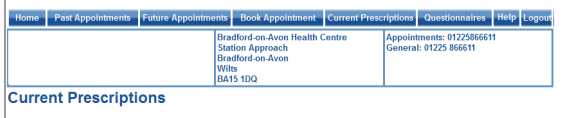

To order prescriptions from the practice, lick which items you would like to order and press the Request Medication button. If the item you require is not listed or you need to include further information with your request then enter this information into the Medication request notes field.

Once your request has been submitted, a member of staff at the practice will process your request and issue the prescriptions ready for collection

|  | Drug                                           | Dosage                  | Quantity      | Last<br>Issued | Status                                                          |
|--|------------------------------------------------|-------------------------|---------------|----------------|-----------------------------------------------------------------|
|  | Macrogol compound oral powder sachets<br>NPF   | 1 at 8am                | 60<br>sachets | 20 Jul 2012    | Medication needs reviewing by GP before it can be<br>requested. |
|  | Paracetamol 500mg / Ibuprofen 200mg<br>tablets | take one 3<br>times/day | 56 tablets    | 12 Sep<br>2012 | Due for review on 12 Sep 2013.                                  |
|  |                                                |                         |               |                |                                                                 |

Medication request notes You can use this field to include notes with your request. If you require a reply from your practice please include contact details (please check with your practice regarding their policy on contacting patients).

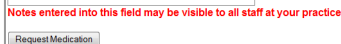

#### Step 2:

Select which medication you would like to order by clicking the small box to the left of the medication.

Paracetamol 500mg / Ibuprofen 200mg tablets

#### Step 3:

Any regular medication you would like that isn't listed, please write this in the *'medication request notes'* located just below the table.

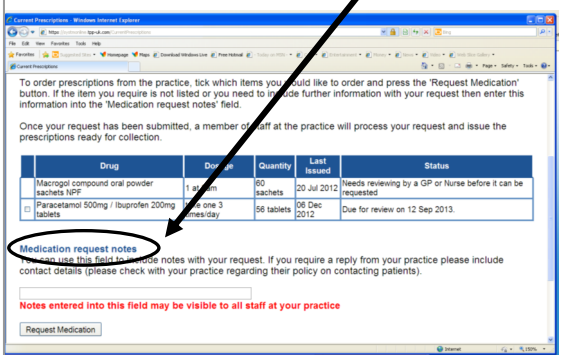

Please also state in this box where you would like to collect prescription e.g. St. Margaret's Pharmacy.

#### Step 4:

To finish order, make sure to click *'Request Medication'* at bottom of page.

Medication request notes You can use this field to include notes with your request. If you require a reply from your practice please include contact details (please check with your practice regarding their policy on contacting patients).

Notes entered into this field may be visible to all staff at your practice

## Request Medication Back

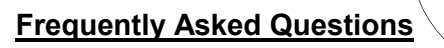

When will my prescription be ready? Please allow **48 hours** from when request is sent before coming down to the surgery to collect. The Practice has to deal with 1000s of prescription requests on a weekly basis and each prescription needs to be checked as appropriate before the Doctor will sign. Many requests generate queries and problems that only a Doctor can resolve. To do this job efficiently we require 2 working days.

## How do I order medication that is not on my repeat prescription?

On the 'Current Prescriptions' page your repeat medication will be listed in the table, however, any medication that is not on repeat will not be listed. If you have had some medication in the last year that you would like to request, please type this in the box below 'medication request notes'.

## How do I order more of my repeat medication if I am going on holiday?

If your require more of your repeat prescription please write this in the '*medication request notes*' and state why. The more information you write in this box, the better informed we are to process your request without additional queries.

Why does the tick box not appear next to my repeat medication?

The tick box will not appear if you are ordering your repeat prescription too soon.

If you have lost or mislaid your medication and require more, please write this in the '*medication request notes*' and remember to state the reason <u>why</u> including a day time telephone number in case of a query.

What does my review date mean and do I have to see someone if I haven't had the medication for over a year?

You will need to see your Doctor before the review date is reached or if you are requesting medication that you haven't had in over a year. This will be a routine appointment with your usual Doctor where all of your medication is reviewed. Please speak to a member of the reception team to find out if you need a blood/urine/ blood pressure test prior to seeing the Doctor.

#### THE BRADFORD-ON-AVON & MELKSHAM HEALTH PARTNERSHIP

73